## Korak 1 (Step 1, Schritt 1, Lépés 1):

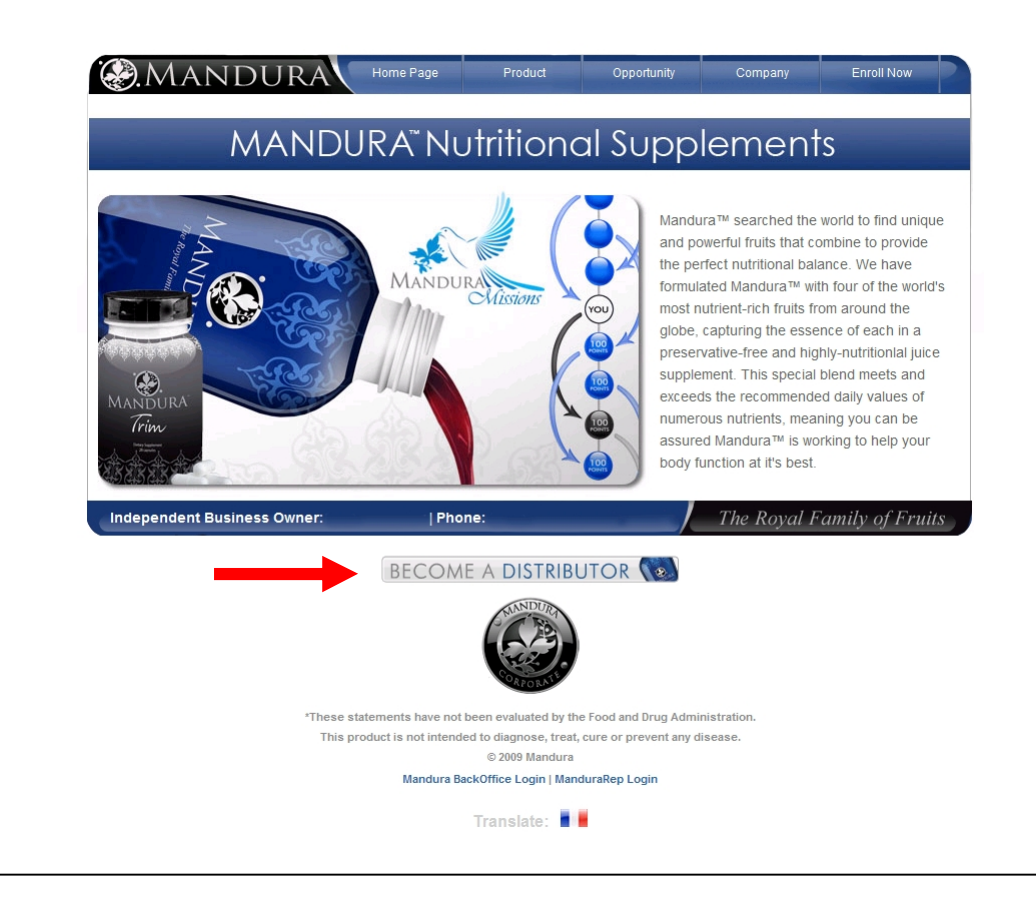

### Korak 2 (Step 2, Schritt 2, Lépés 2):

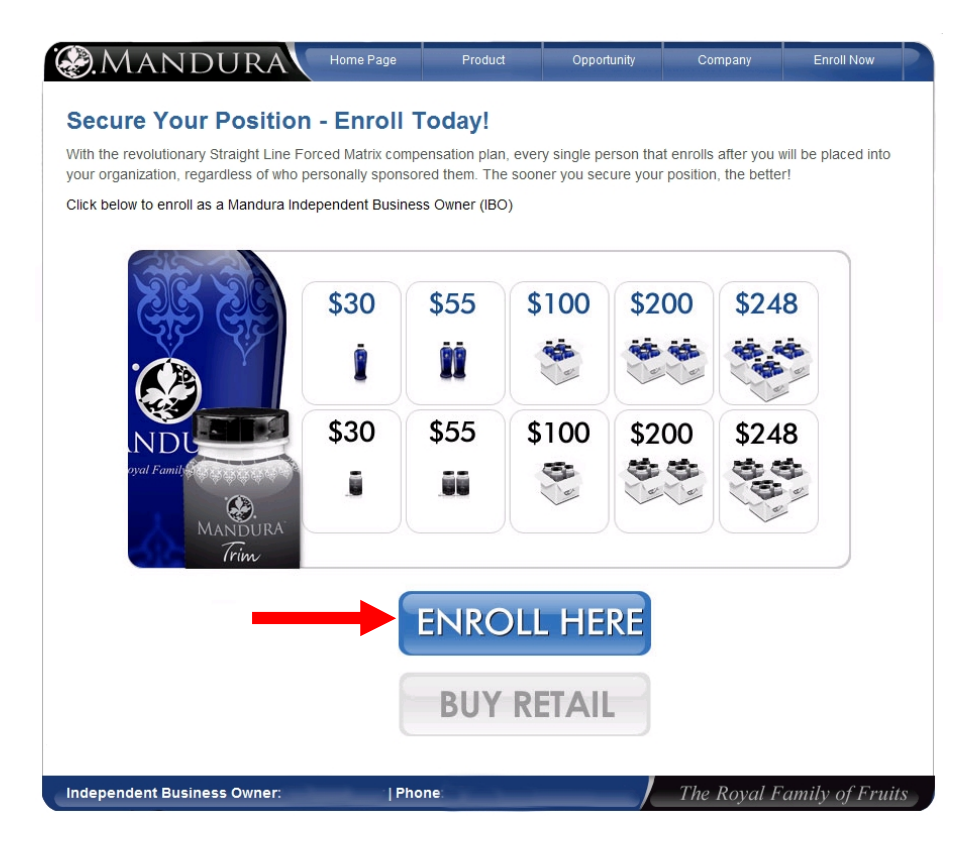

#### Korak 3 (Step 3, Schritt 3, Lépés 3):

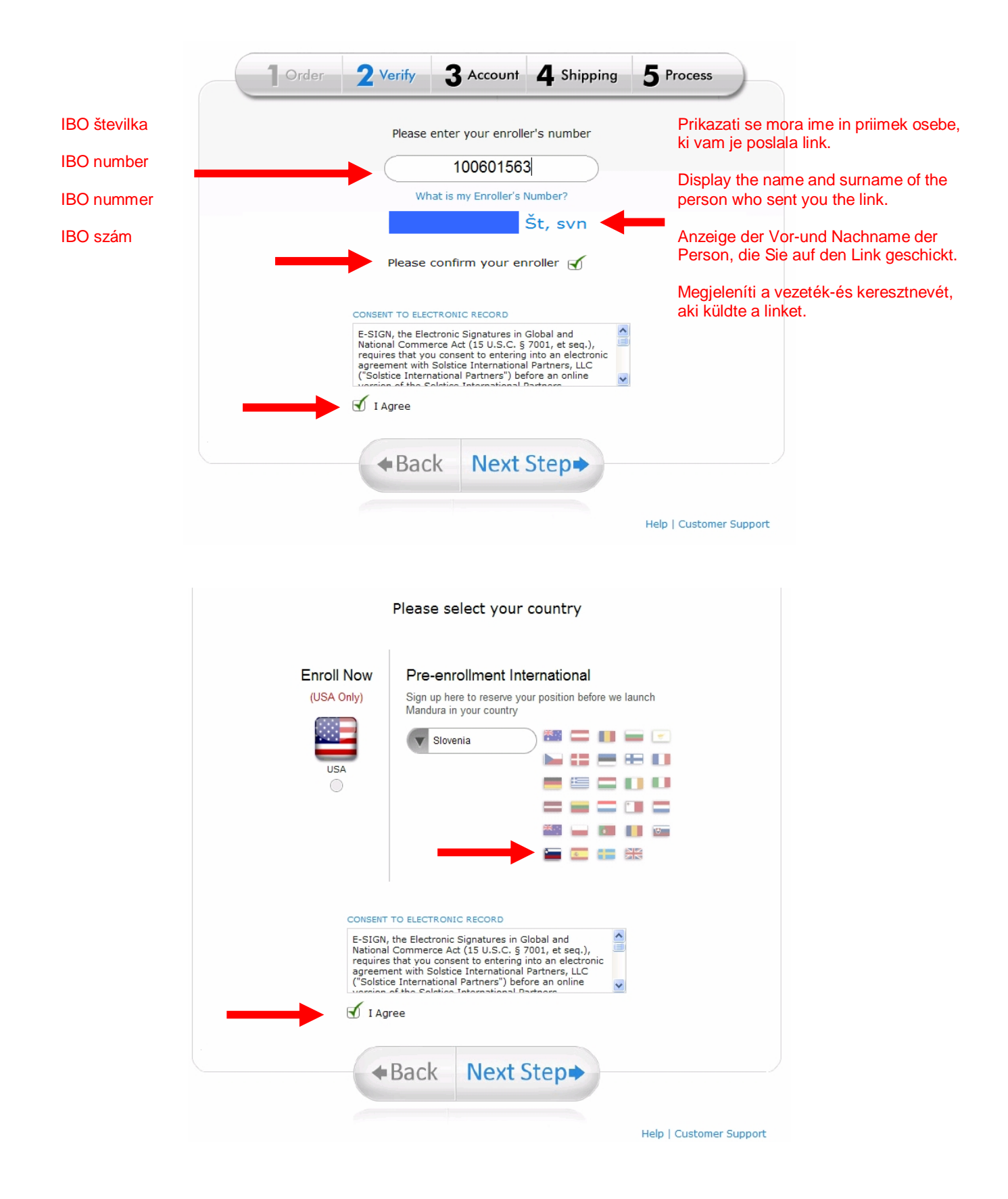

## Korak 4 (Step 4, Schritt 4, Lépés 4):

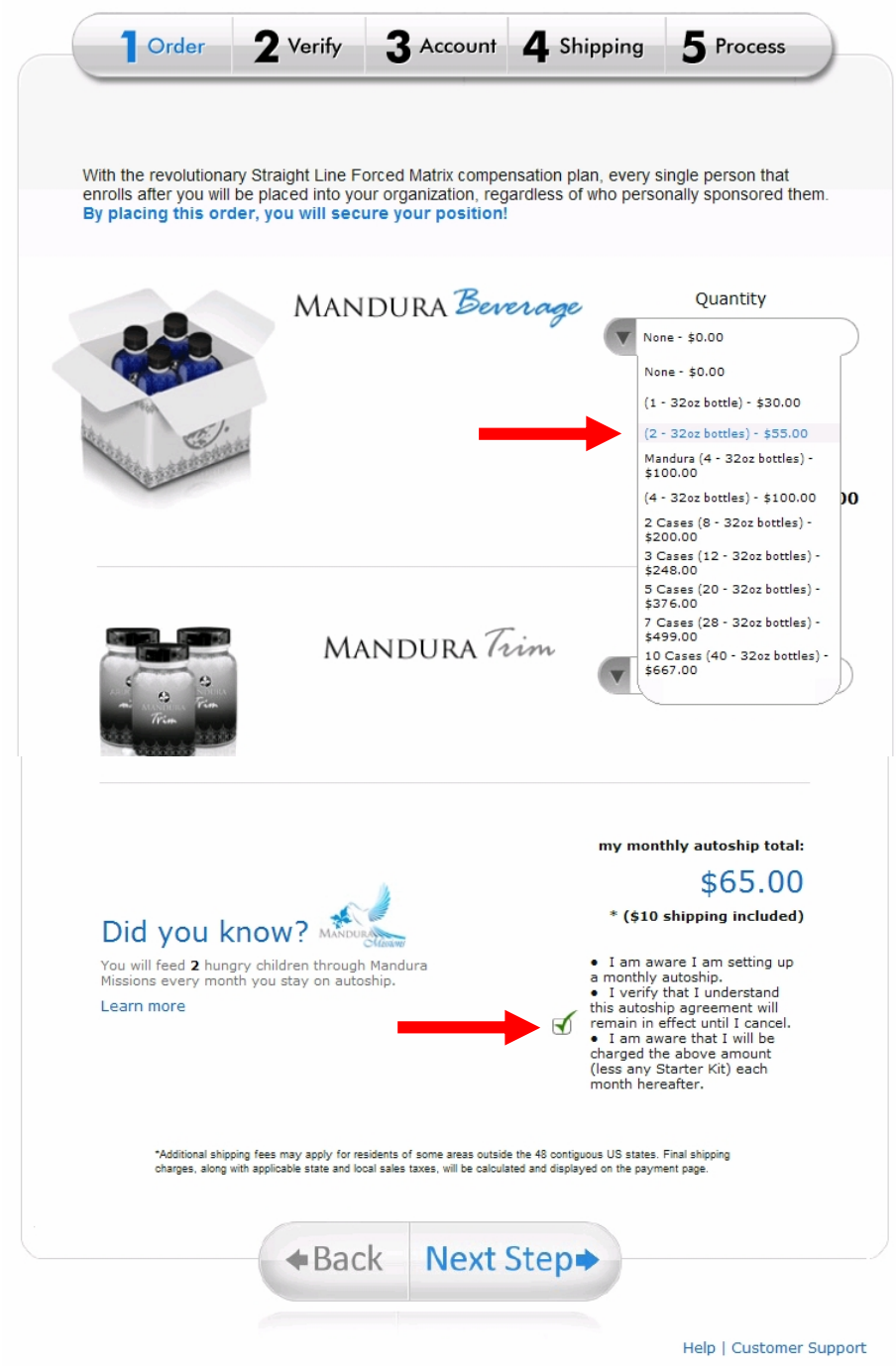

## Korak 5 (Step 5, Schritt 5, Lépés 5):

| Vour Enrolling Indon            | andant Rusinass Owner Infe                 | Sum tran                                                                                              |                                                |
|---------------------------------|--------------------------------------------|----------------------------------------------------------------------------------------------------|------------------------------------------------|
| Independent Business Ov         | vner Enroller:                             | , maton                                                                                               | Osebno geslo mora vsebo<br>minimalno 6 znakov. |
| Independent Busines             | ss Owner Information                       |                                                                                                    | Personal password must c                       |
| First Name:                     | Middle Name:                               | Last Name:                                                                                            | minimum of 6 characters.                       |
| Janez                           |                                            | Novak                                                                                                 | Dereënlichen Deseuvert mu                      |
|                                 |                                            |                                                                                                    | mindestens 6 Zeichen                           |
| Email:                          | davčna številka                            | Password: (Min 6 chars)                                                                               |                                                |
| janez.novak@siol.net            | steuer – nummmer                           |                                                                                                    | Személyes jelszót kell tarta                   |
| Company Name:<br>(Optional)     | adószám<br>Tax ID Number: <u>(Secure)</u>  |                                                                                                    | legalább 6 karakter.                           |
|                                 |                                            | This information will ONLY be used for IRS<br>Reporting and will be encrypted in our sec<br>database. | Tax<br>ure                                     |
| Date of Birth: (MM-DD-<br>YYYY) | Home/Cell Phone:                           | Work Phone:                                                                                           |                                                |
| 01-31-1980                      | +38641xxxxxx                               |                                                                                                    |                                                |
| Street Address:                 | Apt, suite, unit, building,<br>floor, etc: | City:                                                                                                 |                                                |
| Maistrova                       | 6                                          | Maribor                                                                                               |                                                |
| State/ Province:                | Country:                                   | Postal Code:                                                                                          |                                                |
| Štajerska                       | Slovenia 🗸                                 | 2000                                                                                                  |                                                |

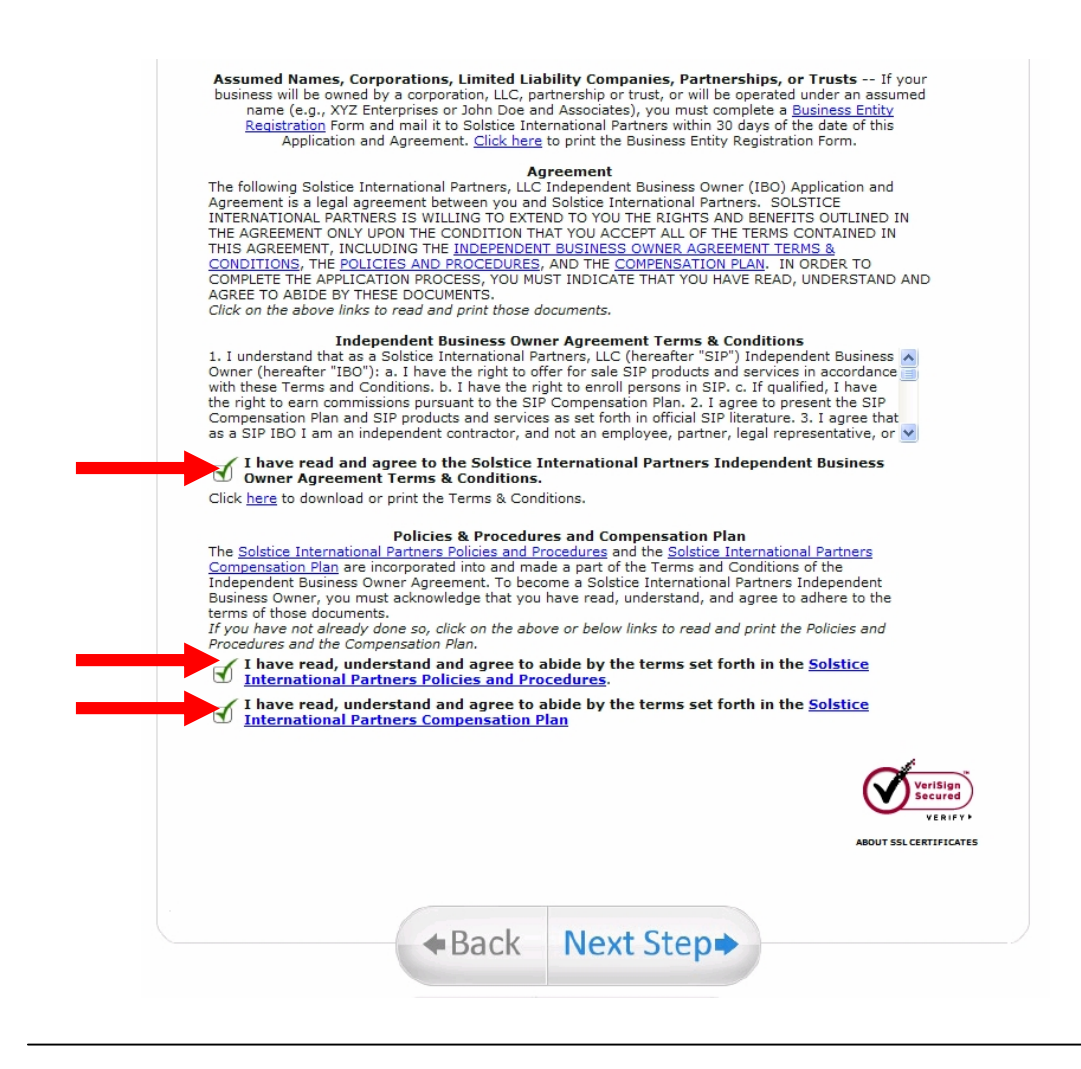

Korak 6 (Step 6, Schritt 6, Lépés 6):

| A               | 2 / Address                  |                     |
|-----------------|------------------------------|---------------------|
| Name:           |                              |                     |
| Janez Novak     |                              |                     |
| Street Address: | City:                        | State/ Province:    |
| Maistrova       | Maribor                      | Stajerska           |
| Country:        | Apt, ste, unit, bldg, floor, | , etc: Postal Code: |
| Slovenia 💙      | 6                            | 2000                |
|                 |                              |                     |

## Korak 7 (Step 7, Schritt 7, Lépés 7):

| Billing Information                                                                                                    |                                                                                                    |                                                                                                    |                                                   |                                                      |                                                                                 |                                                                                                    |
|----------------------------------------------------------------------------------------------------|----------------------------------------------------------------------------------------------------|----------------------------------------------------------------------------------------------------|---------------------------------------------------|------------------------------------------------------|---------------------------------------------------------------------------------|----------------------------------------------------------------------------------------------------|
| <b>IISA/MASTER DEBIT CARD</b><br>Debit Cards for a couple days<br>every failed attempt could sho<br><b>Security Code and Zip Code</b><br>o Bank and is not under the c | WARNING. Please note t<br>if the information you pro<br>w as a separate Authoriza<br>correctly to avoid multip<br>ontrol of Mandura. | hat some<br>ovide belo<br>ation Hold<br>ole Authori                                                             | Banks p<br>w doesn<br>. <b>Pleas</b><br>ization H | out an Au<br>I't match<br>e <b>make</b><br>Iolds. Th | uthorization Hold<br>what your bank<br><b>sure you ente</b><br>is policy may va | l on Visa<br>c has on file.<br>r <b>your</b><br>ary from Bank                                                                                                    |
| o MasterCard C                                                                                                    |                                                                                                    | Ŕ                                                                                                    |                                                   |                                                      |                                                                                 |                                                                                                    |
|                                                                                                    |                                                                                                    |                                                                                                    |                                                   |                                                      |                                                                                 |                                                                                                    |
| Name on Credit Card:                                                                                                    | Credit Card Number                                                                                                    | r: Ex                                                                                                    | xp Date                                           | :                                                    | Secur                                                                           | ity Code:                                                                                                    |
| Janez Novak                                                                                                    |                                                                                                    |                                                                                                    |                                                   | *                                                    | *                                                                               |                                                                                                    |
| Please enter your credit ca                                                                                                    | ard billing address.                                                                                                    |                                                                                                    |                                                   |                                                      |                                                                                 |                                                                                                    |
| Street Address:                                                                                                    | City:                                                                                                    | St                                                                                                    | tate/ Pro                                         | ovince:                                              |                                                                                 |                                                                                                    |
| Maistrova                                                                                                    | Maribo                                                                                                    | Š                                                                                                    | Staierska                                         | а                                                    |                                                                                 |                                                                                                    |
| Country:                                                                                                    | Apartment, suite, ur<br>building, etc:                                                                                               | nit,                                                                                                    | ostal Co                                          | de:                                                  |                                                                                 |                                                                                                    |
| Slovenia 💌                                                                                                    | 6                                                                                                    | 2                                                                                                    | 000                                               |                                                      |                                                                                 |                                                                                                    |
|                                                                                                    |                                                                                                    | /                                                                                                    |                                                   |                                                      |                                                                                 | <b>\</b>                                                                                                    |
|                                                                                                    |                                                                                                    |                                                                                                    |                                                   |                                                      |                                                                                 | · \                                                                                                    |
|                                                                                                    |                                                                                                    |                                                                                                    |                                                   |                                                      |                                                                                 | No. of Concession, Name                                                                                                    |
| IND KPM                                                                                                    |                                                                                                    |                                                                                                    |                                                   | 1                                                    |                                                                                 |                                                                                                    |
| reditna banka Maribor                                                                                                    | CTANK C                                                                                                    |                                                                                                    |                                                   |                                                      |                                                                                 |                                                                                                    |
| -Ö                                                                                                    | -                                                                                                    |                                                                                                    |                                                   |                                                      |                                                                                 |                                                                                                    |
|                                                                                                    | 1                                                                                                    | and Card                                                                                                    | Seren Maha Coroserer                              | Astasta de Carata                                    | And Constant of the Cardinate                                                   | and the second and a second and a second                                                                                                    |
|                                                                                                    |                                                                                                    | the second second second second second second second second second second second second second second second se | 0 . N. N. C.                                      | le Maria alla                                        | dh Caste Maaro eron M                                                           | Sh Cad M Car ce Mas de Caraste                                                                                                    |
|                                                                                                    | 100                                                                                                    | and the                                                                                                    | d ther caro sec has                               | and ter Master Me                                    | Call Stord Ne Caster Mast d Verter                                              | Stock and the set of the set of t |

## Vpišeš trimestno številko na hrbtni strani kartice.

Signing a three-digit number on the back of the card. Signing eine dreistellige Nummer auf der Rückseite der Karte. Aláírásával háromjegyű szám a kártya hátoldalán.

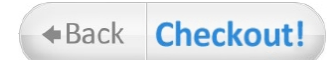

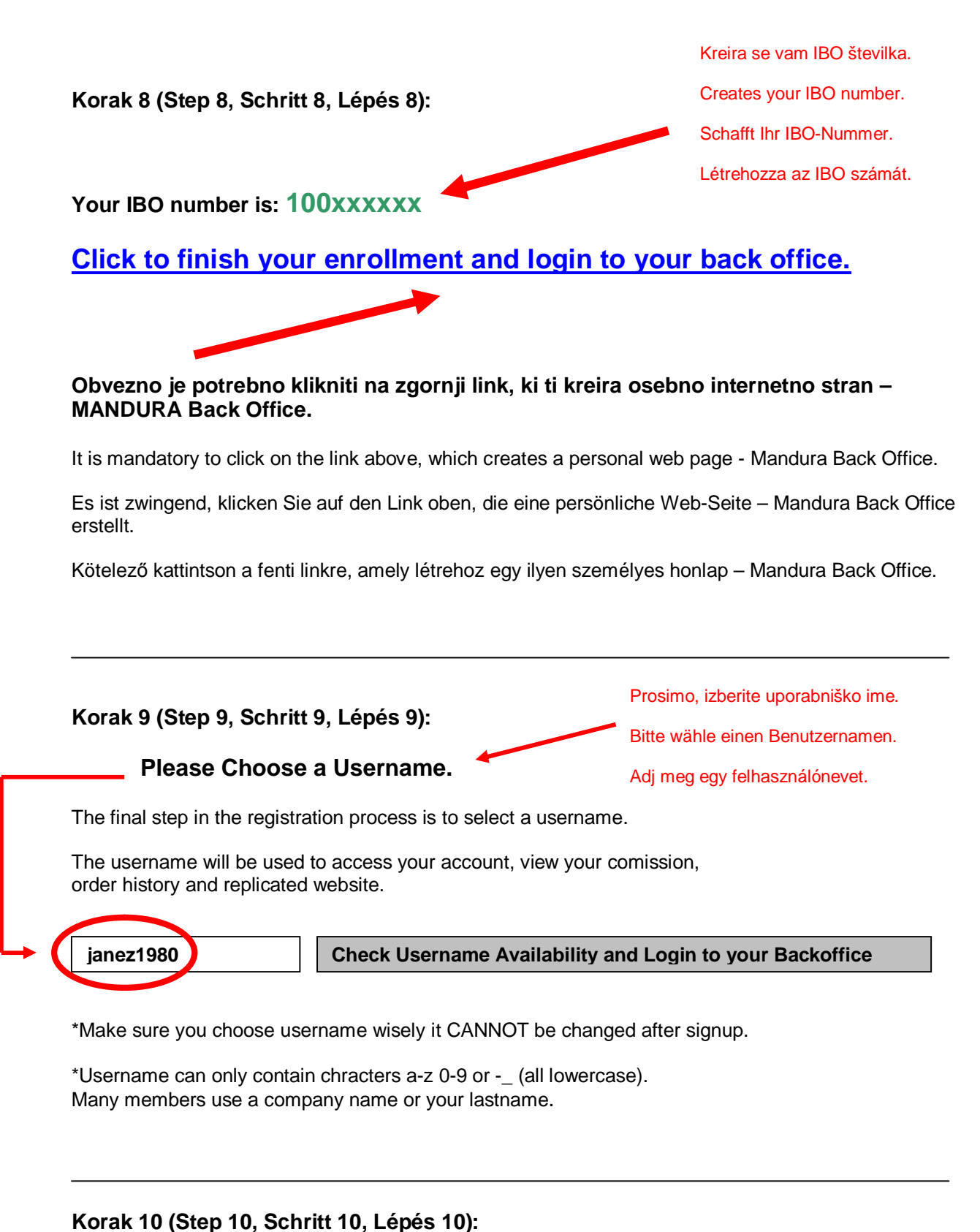

rak to (Step to, Schnit to, Lepes to).

**REGISTRACIJA KONČANA!** 

#### **REGISTRATION COMPLETED!**

#### REGISTRIERUNG ABGESCHLOSSEN!

#### KITÖLTÖTT REGISZTRÁCIÓS! Na svojo osebno internetno stran, MANDURA Back Office, se prijaviš z geslom in uporabniškim imenom, ki si si ga določil skozi registracijo.

On a personal website, Mandura Back Office, login with username and password that you set by you through registration.

Auf Ihrer persönlichen Website, Mandura Back Office, Einloggen mit Benutzername und Passwort, dass Sie die von Ihnen im Rahmen der Registrierung gesetzt.

Egy személyes honlapja, Mandura Back Office, bejelentkezés felhasználóneve és jelszava, hogy az Ön által beállított nyilvántartásba vétellel.

| Member Login —     |                        |                      |              |  |
|--------------------|------------------------|----------------------|--------------|--|
| You may use any o  | f the following to log | in to your Mandura E | Back office. |  |
| Member Id<br>Email |                        |                      |              |  |
| Username           |                        |                      |              |  |
|                    |                        |                      |              |  |
| Password           |                        |                      |              |  |
|                    |                        |                      |              |  |
|                    |                        |                      |              |  |
|                    |                        |                      |              |  |
|                    |                        |                      |              |  |

#### Svoj link, ki ga boš poslal prijateljem, da se bodo lahko vpisali preko tebe, najdeš:

Link, which you send to your friends that they can enter through you, you will find:

Link, die Sie an Ihre Freunde senden, dass sie durch den Sie eingeben, finden Sie:

Linkre, amit elküldhet barátainak, hogy azok léphetnek be rajtad keresztül, meg fogja találni:

| MA   | NDUR       | A Back      | k Office       |      |         |         |
|------|------------|-------------|----------------|------|---------|---------|
| Home | My Account | My Business | My Website     | Shop | Updates | Support |
|      |            |             | Upgrade Order  |      |         |         |
|      |            |             | My Link        |      |         |         |
|      |            |             | Manage Website |      |         |         |

# Odpre se ti stran v novem zavihku. Internetni naslov je tvoj osebni link, sestavljen iz uporabniškega imena.

This page opens in a new tab. Internet address is your personal link, consisting of a user name.

Diese Seite öffnet sich in einem neuen Tab. Internet-Adresse ist Ihr persönlicher Link, bestehend aus einem Benutzernamen.

Ez az oldal megnyílik egy új fülön. Internet-cím személyes kapcsolat, amely a felhasználói név.

Primer (example, Beispiel, példa):

http://janez1980.mandurarep.com/b\_index.php